## Flu Patients - 11.01

This report will display a listing of your patients with documented information related to Flu/Influenza.

## How To Run the Report

- Barnestorm Office: Click Reports > Patient > 11.01 Flu Patients.
- **Employee Number**: Type in a specific employee number(s), or leave blank to search all employees.
- After yoù've made your selection above, click Print the Report to view the report.

## How to Read the Report

- **Chart #**: The patient's assigned chart number.
- **Patient**: The patient's name as keyed in the referral.
- Admit Date: The date of admission.
- Immunizations: The information in this field is pulled from the Referral > History tab.
- Employee: The employee listed as Case Manager (Spot 1) in the Referral > Employees tab.

## For information on how to bill for flu shots: <u>How to Bill for</u> <u>Flu Shots</u>

## Last updated: 8/07/2025

## Need help? Contact Barnestorm Support

Knowledgebase

http://kb.barnestorm.biz/KnowledgebaseArticle51757.aspx